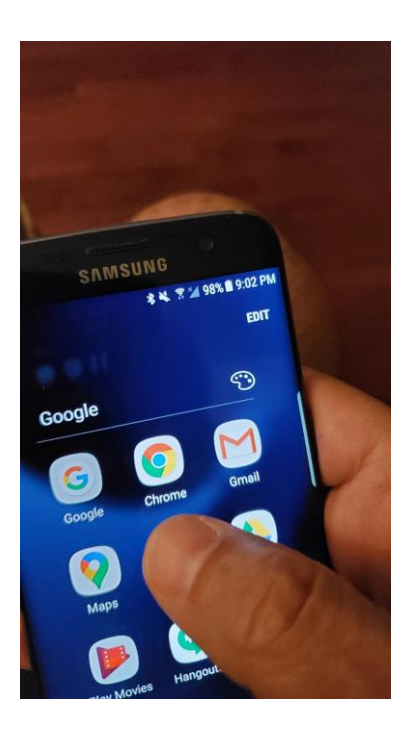

## **Open Chrome**

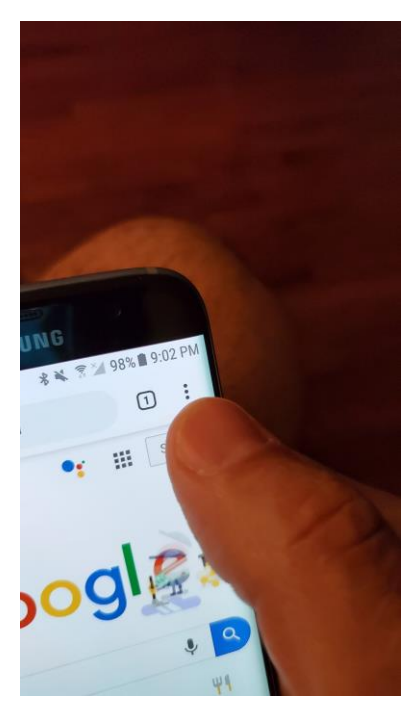

# Select the menu Top right :

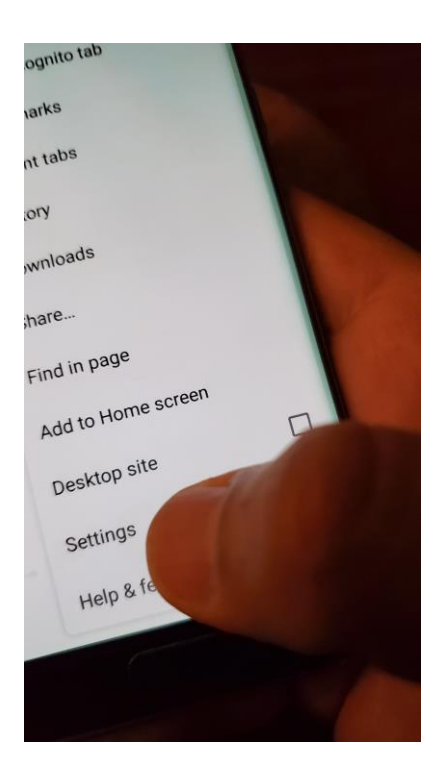

## Select Settings

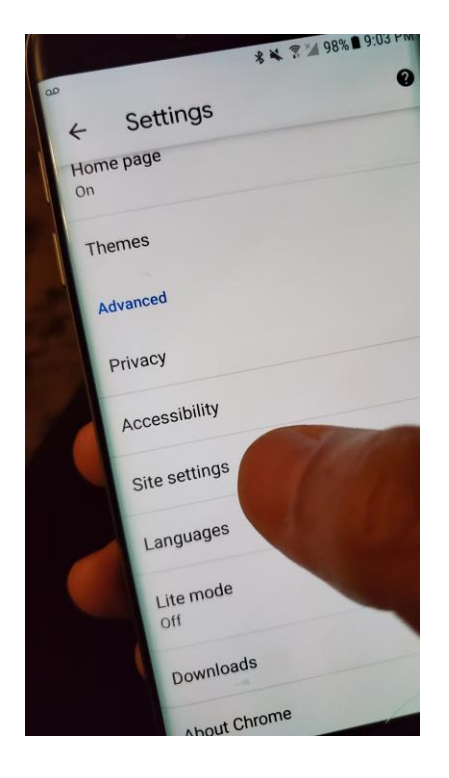

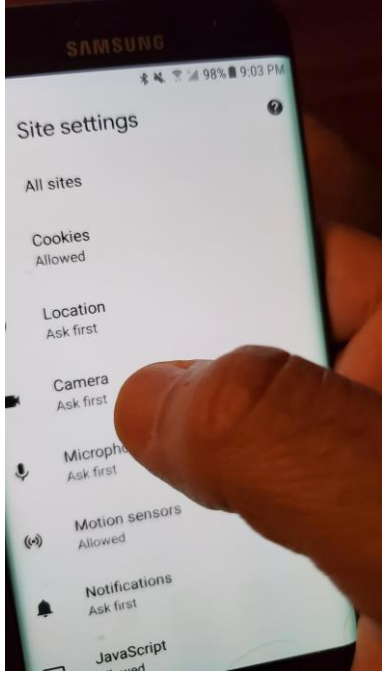

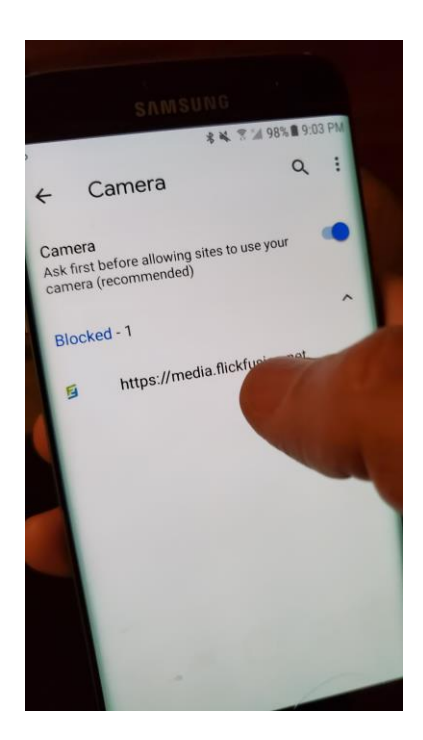

#### Select Site Settings

## Select Camera

It will show <u>https://media.flickfusion.net</u> Select That Link

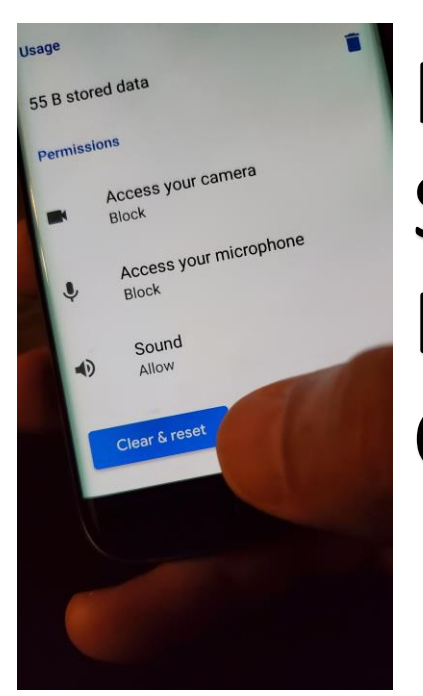

Permissions may Say Blocked or Allowed Either way select Clear & Reset

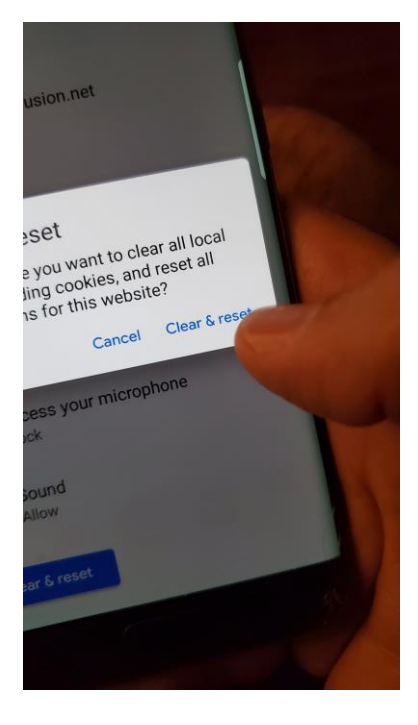

Select Clear & Reset One more time

Return to the original email and re-open it. Select the StreaMe link. It should ask for permissions again. Select Allow. Should be fixed at this point.